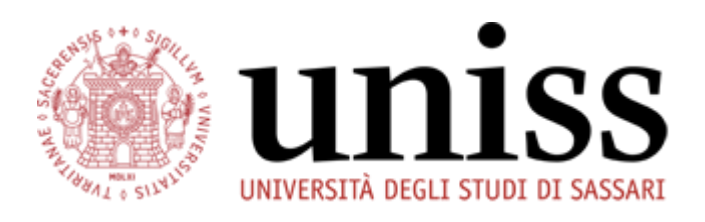

# LAUREAWEB Domanda di assegnazione tesi e Domanda di Laurea

TUTORIAL (v. 2.1)

Via del Fiore Bianco, 5 07100, Sassari, Sardegna, Italy helpesse3@uniss.it www.uniss.it

## Sommario

| I.   | Informazioni utili                                                                                                    |
|------|----------------------------------------------------------------------------------------------------|
| II.  | Prima fase: DOMANDA di Laurea e di<br>assegnazione TESI, con compilazione del<br>Questionario AlmaLaurea ed<br>accettazione Norme comportamentali4 |
| III. | Seconda fase: Controllo automatico<br>della liberatoria delle biblioteche                                                                          |
| IV.  | Terza fase: Completamento della TESI di<br>Laurea con l'inserimento degli allegati                                                                 |
| V.   | Appendice25                                                                                                    |

### Informazioni utili

A

Prima di iniziare a compilare la domanda di laurea, ti ricordiamo che:

- LAUREAWEB è un unico processo che coinvolge lo studente, il docente e la segreteria studenti nella fase del **conseguimento titolo**. Il processo è esclusivamente online, dal Self Studenti, e con il quale dovrai effettuare:
  - o Compilazione questionario AlmaLaurea
  - o La Domanda di laurea
  - o La Domanda assegnazione tesi di Laurea
  - o Richiesta della Liberatoria biblioteca
  - o Presa visione e accettazione delle Norme comportamentali
  - o L'assenso per la Consultazione tesi di laurea
  - o L'assenso per la Liberatoria per Riproducibilità tesi di laurea
  - o L'upload della tesi di laurea definitiva
  - o La richiesta di conferma della tesi definitiva al Relatore
- Nella procedura online di compilazione della domanda di laurea ti verranno chieste, tra le altre cose, il nome del Relatore ed il titolo della tesi di laurea in italiano e in inglese:
   ricordati di iniziare la compilazione della domanda di laurea soltanto dopo aver concordato per le vie brevi con il docente queste informazioni!
- Il Contributo di Conseguimento titolo è pari ad € 60,00, comprensivo dell'imposta di bollo virtuale (€ 150,00 per i per i corsi di studio abilitanti all'esercizio della professione). Non appena la domanda di laurea verrà completata, sarà possibile visualizzare i bollettini relativi agli importi delle tasse da pagare che potrai pagare entro i 15 giorni antecedenti alla Laurea, le tasse possono essere attraverso i sistemi di pagamento elettronici previsti dall'iniziativa PagoPA presso gli istituti aderenti; per maggiori info, consulta il link: <a href="https://www.agid.gov.it/it/piattaforme/pagopa">https://www.agid.gov.it/it/piattaforme/pagopa</a>
- Non è necessario consegnare la domanda di Laurea cartacea in Segreteria Studenti: è consigliato salvarne una copia nel proprio PC.
- Poiché non occorre più consegnare una copia dell'Elaborato Finale e/o della Tesi di Laurea alla Segreteria Studenti, <u>è indispensabile portare con se una copia da far</u> visionare ai Commissari in seduta di laurea.

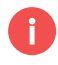

Il processo si distingue in 3 FASI:

#### 1. PRIMA FASE: DOMANDA DI LAUREA E DI ASSEGNAZIONE TESI, CON COMPILAZIONE DEL QUESTIONARIO ALMALAUREA ED ACCETTAZIONE DELLE NORME COMPORTAMENTALI

a. Di che cosa si tratta?

Durante la procedura di compilazione della domanda di Laurea sarà possibile passare al sito AlmaLaurea per la registrazione e la compilazione del questionario. Sarà inoltre necessario prendere visione delle norme comportamentali cui attenersi in occasione dei festeggiamenti che fanno seguito alle sedute di Laurea. Effettuati tali passi propedeutici, potrai compilare la procedura online con la formale richiesta di tesi al tuo relatore e trasmetterai alla Segreteria Studenti la domanda di laurea.

#### 2. SECONDA FASE: CONTROLLO AUTOMATICO DELLA LIBERATORIA DELLE BIBLIOTECHE

#### a. Di che cosa si tratta?

Dopo aver provveduto alla compilazione della domanda di Laurea, dovrai recarti nella tua Biblioteca di riferimento per la richiesta della liberatoria, che verrà registrata direttamente dal personale bibliotecario. In alternativa potrai mandare una mail dal tuo account istituzionale all'indirizzo mail della tua biblioteca presente nella sua home page.

#### 3. TERZA FASE: COMPLETAMENTO DELLA TESI DI LAUREA CON L'INSERIMENTO DEGLI ALLEGATI

a. Di che cosa si tratta?

Occorre accedere alla procedura online della Tesi di Laurea ed effettuare l'upload della Tesi definitiva. (i file pdf devono essere conformi alla specifica PDF/A)

## Prima fase: DOMANDA di Laurea e di assegnazione TESI, con compilazione del Questionario AlmaLaurea ed accettazione Norme comportamentali

#### Contenuto:

In questa fase occorre accedere alla tua Area Riservata "Self Studenti Uniss", procedere con la Registrazione e compilazione del questionario AlmaLaurea.

Successivamente, potrai individuare le sessioni di laurea aperte per le quali puoi presentare la tua candidatura.

Infine, prendi inoltre visione delle norme comportamentali cui attenersi in occasione dei festeggiamenti che fanno seguito alle sedute di laurea.

Il sistema effettuerà un primo set di controlli automatici (iscrizione regolare, carriera attiva, pagamento tasse, conferma titoli vincolanti) e ti permetterà di proseguire. Se riscontri problemi nei controlli, contatta la Segreteria Studenti di riferimento *(NB. vedi ultima pagina con i contatti)*.

Successivamente **potrai effettuare la formale richiesta di tesi al docente (con il quale dovrai avere già preventivamente concordato di persona i contenuti della Tesi)**; occorrerà scegliere il docente tra quelli in servizio in Ateneo e proponendo il titolo della Tesi di Laurea in italiano ed in inglese, ed indicando la tipologia tesi (sperimentale o compilativa). Se non trovi i nominativi del docente a cui vuoi chiedere la tesi, contatta il Referente alla Didattica del tuo Dipartimento *(NB. vedi ultima pagina con i contatti)*.

Il Relatore prescelto riceverà una mail automatica che lo informerà della tua richiesta, e dalla sua area riservata potrà assegnare la tesi.

#### Quando:

All'interno delle finestre per la compilazione delle domande di laurea, visionabili nel regolamento carriere studenti al link: <u>https://www.uniss.it/documentazione/regolamento-carriere-studenti</u>

#### Processo Step by Step:

#### 1) Accesso alla Bacheca Conseguimento Titolo del Self Studenti Uniss

Una volta effettuato il log-in al Self Studenti, dalla Sezione "Laurea", e "Conseguimento Titolo", se non è mai stato compilato il questionario Almalaurea, cliccare prima su "**Questionario Almalaurea**" e provvedere alla registrazione e alla compilazione del Questionario. Terminata la compilazione del questionario da Almalaurea avrai un pulsante per ritornare al **Sito di Ateneo**.

Ricordati di salvare (in pdf) nel tuo pc la ricevuta di avvenuta compilazione del questionario Almalaurea (non dovrai consegnarla in segreteria studenti).

Successivamente dovrai selezionare il tasto **"Procedi con il processo di completamento tesi"**.

 <sup>™</sup> Bacheca conseguimento
 ×

 <sup>™</sup> Bacheca conseguimento
 ×

 ←
 →
 <sup>™</sup> C
 <sup>™</sup> C
 <sup>™</sup> C
 <sup>™</sup> C
 <sup>™</sup> C
 <sup>™</sup> C
 <sup>™</sup> C
 <sup>™</sup> C
 <sup>™</sup> C
 <sup>™</sup> C
 <sup>™</sup> C
 <sup>™</sup> C
 <sup>™</sup> C
 <sup>™</sup> C
 <sup>™</sup> C
 <sup>™</sup> C
 <sup>™</sup> C
 <sup>™</sup> C
 <sup>™</sup> C
 <sup>™</sup> C
 <sup>™</sup> C
 <sup>™</sup> C
 <sup>™</sup> C
 <sup>™</sup> C
 <sup>™</sup> C
 <sup>™</sup> C
 <sup>™</sup> C
 <sup>™</sup> C
 <sup>™</sup> C
 <sup>™</sup> C
 <sup>™</sup> C
 <sup>™</sup> C
 <sup>™</sup> C
 <sup>™</sup> C
 <sup>™</sup> C
 <sup>™</sup> C
 <sup>™</sup> C
 <sup>™</sup> C
 <sup>™</sup> C
 <sup>™</sup> C
 <sup>™</sup> C
 <sup>™</sup> C
 <sup>™</sup> C
 <sup>™</sup> C
 <sup>™</sup> C
 <sup>™</sup> C
 <sup>™</sup> C
 <sup>™</sup> C
 <sup>™</sup> C
 <sup>™</sup> C
 <sup>™</sup> C
 <sup>™</sup> C
 <sup>™</sup> C
 <sup>™</sup> C
 <sup>™</sup> C
 <sup>™</sup> C
 <sup>™</sup> C
 <sup>™</sup> C
 <sup>™</sup> C
 <sup>™</sup> C
 <sup>™</sup> C
 <sup>™</sup> C
 <sup>™</sup> C
 <sup>™</sup> C
 <sup>™</sup> C
 <sup>™</sup> C
 <sup>™</sup> C
 <sup>™</sup> C
 <sup>™</sup> C
 <sup>™</sup> C
 <sup>™</sup> C
 <sup>™</sup> C
 <sup>™</sup> C
 <sup>™</sup> C
 <sup>™</sup> C
 <sup>™</sup> C
 <sup>™</sup> C
 <sup>™</sup> C
 <sup>™</sup> C
 <sup>™</sup> C
 <sup>™</sup> C
 <sup>™</sup> C
 <sup>™</sup> C
 <sup>™</sup> C
 <sup>™</sup> C
 <sup>™</sup> C
 <sup>™</sup> C
 <sup>™</sup> C
 <sup>™</sup> C
 <sup>™</sup> C
 <sup>™</sup> C
 <sup>™</sup> C
 <sup>™</sup> C
 <sup>™</sup> C
 <sup>™</sup> C
 <sup>™</sup> C
 <sup>™</sup> C
 <sup>™</sup> C
 <sup>™</sup> C
 <sup>™</sup> C
 <sup>™</sup> C
 <sup>™</sup> C
 <sup>™</sup> C
 <sup>™</sup> C
 <sup>™</sup> C
 <sup>™</sup> C
 <sup>™</sup> C
 <sup>™</sup> C
 <sup>™</sup> C
 <sup>™</sup> C
 <sup>™</sup> C
 <sup>™</sup> C
 <sup>™</sup> C
 <sup>™</sup> C
 <sup>™</sup> C
 <sup>™</sup> C
 <sup>™</sup> C
 <sup>™</sup> C
 <sup>™</sup> C
 <sup>™</sup> C
 <sup>™</sup> C
 <sup>™</sup> C
 <sup>™</sup> C
 <sup>™</sup> C
 <sup>™</sup> C
 <sup>™</sup> C
 <sup>™</sup> C
 <sup>™</sup> C
 <sup>™</sup> C
 <sup>™</sup>

#### self.studentiuniss

| Home Torna al Sito UNISS |                                                                                                    |                                                        |
|--------------------------|----------------------------------------------------------------------------------------------------|--------------------------------------------------------|
| Studente                 | BACHECA CONSEGUIMENTO TITOLO<br>Selezionare l'operazione da eseguire.                                      |                                                        |
|                          | Studente                                                                                                   |                                                        |
|                          | Nome                                                                                                    |                                                        |
|                          | Cognome                                                                                                    |                                                        |
| Anna Diananata           | Matricola                                                                                                  |                                                        |
| Area Riservata           | Corso di studio                                                                                            | GIURISPRUDENZA                                         |
| Cambia Password          | Percorso di studio                                                                                         | PERCORSO COMUNE                                        |
|                          |                                                                                                    |                                                        |
| Ноте                     | Non sono stati presentati né la domanda di conseguimento titolo né la tesi. ATTENZIONE: Prima di proseguir | re è neccessario compilare il questionario AlmaLaurea. |
| Segreteria               | Procedi con il processo di conseguimento titolo Questionario AlmaLaurea                                    |                                                        |
| Piano di Studio          |                                                                                                    |                                                        |
| Carriera                 |                                                                                                    |                                                        |
| Esami                    |                                                                                                    |                                                        |
| Laurea                   |                                                                                                    |                                                        |
| Conseguimento Titolo     |                                                                                                    |                                                        |

#### 2) Procedi con la procedura online di Conseguimento titolo

La schermata riporterà un riepilogo delle informazioni che ti verranno richieste.

|                                           | Attraverso le pagine seguenti sarà possibile effettuare l'inserimento | della domanda conseguimento di laurea, |      |       |
|-------------------------------------------|-----------------------------------------------------------------------|----------------------------------------|------|-------|
|                                           | Check List                                                            |                                        |      |       |
| 2                                         | Attività                                                              | Sezione                                | Info | Stato |
|                                           | A - Scelta sessione e appello                                         |                                        |      | ×.    |
| ea Riservata                              |                                                                       | Scelta sessione e appello              |      | ×.    |
| gout<br>mbia Password                     |                                                                       | Controlli di sistema                   | ()   | 0     |
| Altre Carriere                            |                                                                       | Conferma                               | 0    | 0     |
| me                                        | B - Informazioni carriera dello studente                              |                                        | 0    | 0     |
| greteria                                  |                                                                       | Dichiarazione esami sostenuti          |      | 0     |
| no di Studio                              |                                                                       | Esami sostenuti                        |      | 0     |
| ami                                       | · · · · · · · · · · · · · · · · · · ·                                 |                                        |      |       |
| urea                                      | · · · · · · · · · · · · · · · · · · ·                                 | Esami da sostenere                     | U    |       |
| nseguimento Titolo                        |                                                                       | Pagina di riepilogo                    |      |       |
| rocini e stage                            | C - Inserimento informazioni della tesi di laurea                     |                                        |      | 0     |
| mePage Stage                              |                                                                       | Informazioni tesi di laurea            |      | 0     |
| portunità<br>stione tirocini              |                                                                       | Inserimento tipo esame-Tesi            | 0    | 0     |
| bilità internazionale                     |                                                                       | Elenco delle tipologie dei relatori    | 0    | 0     |
| ndi di Mobilità                           |                                                                       | Informazioni tesi di laurea            | 0    | 0     |
| estionari                                 | D - Conferma finale di inserimento informazioni domanda e tesi        |                                        | 0    | 0     |
| estionari valutazione<br>ività didattiche |                                                                       | Conferma                               | 0    | 0     |
| ferta formativa                           | · · · · · · · · · · · · · · · · · · ·                                 |                                        | •    |       |
| rsi di Laurea                             | Conseguimento titolo                                                  |                                        |      |       |

#### 3) Scelta della sessione e dell'appello di Laurea

In questa sezione è possibile scegliere la sessione e l'appello di Laurea al quale iscriversi. (Attenzione!! Le date nell'immagine sono a titolo di esempio)

| Home Torna al Sito UNISS                    | Help Desk                                                                 |                                 |                                                        |            |           |
|---------------------------------------------|---------------------------------------------------------------------------|---------------------------------|--------------------------------------------------------|------------|-----------|
| Studente                                    | 🗐 A 1 2 3 B                                                               | >>                              |                                                        |            |           |
| 2                                           | SCELIA SESSIONE E APP<br>Scegliere la sessione e l'appello in<br>Studente | PELLO DI LAUREA                 | tolo di laurea.                                        |            |           |
| Area Riservata<br>Logout<br>Cambia Password | Nome<br>Cognome<br>Matricola                                              |                                 |                                                        |            |           |
| Altre Carriere                              | Sessione e appello                                                        |                                 | GIURISPRUDENZA                                         |            |           |
| Homo                                        | Appelli*<br>Appello APPELLO STRAORDI                                      | NARIO della sessione VI SESSIOI | NE (FEBBRAIO - MARZO - APRILE) dal 01/02/2017 al 30/04 | 4/2017     |           |
| Diano di Studio                             | Appello                                                                   | Anno accademico                 | Sessione                                               | Data       | Dettagli  |
| Carriera                                    | APPELLO STRAORDINARIO                                                     | 2015/2016                       | VI SESSIONE (FEBBRAIO - MARZO - APRILE)                | 26/04/2017 | Visualizz |
| Esami                                       | Indietro Avanti                                                           |                                 |                                                        |            |           |

#### 4) NORME COMPORTAMENTALI

In questa sezione sarà <u>necessario</u> prendere visione delle norme comportamentali cui attenersi in occasione dei festeggiamenti che fanno seguito alle sedute di laurea.

Si potrà prendere visione delle norme cliccando sul link <u>NORME</u> <u>COMPORTAMENTALI</u> (per l'accettazione, deve essere presente il "flag" nella casella apposita).

| 🗋 Informazioni aggiuntive 🖉 🗙 🔪 |                                                                             |                                                                                    |                                                         | 0 - a ×                                |
|---------------------------------|-----------------------------------------------------------------------------|------------------------------------------------------------------------------------|---------------------------------------------------------|----------------------------------------|
| ← → C ☆ Sicuro h                | tps://uniss.esse3.pp.cineca.it/auth/studente/Graduation/InfoAggiuntiveDoma  | nda.do                                                                             |                                                         | ☆ ♀ 歴                                  |
| 🛗 App 🎆 User Identification P   | G Google 🗅 CINECA - Hosting A; 🗅 uniss.esse3.pp 🗅 Servizi Web agli S        | a: 🗅 http://webesse3.kior 🙏 phpMyAdmin 🛞 Uniss - Homepage 🗅 Home Page Di           | staWai 🙀 WebMail Uniss 😻 UGSS - Dropbox 🚦 Outlook.com 🎸 | Esame di Stato di Ab 🛛 😕 📒 Altri Prefe |
| Ambiente di test                |                                                                             |                                                                                    |                                                         |                                        |
|                                 |                                                                             |                                                                                    |                                                         |                                        |
| self studenti                   | uniss                                                                       |                                                                                    |                                                         |                                        |
| belj.studenti                   | annoo                                                                       |                                                                                    |                                                         | universitàdisassari                    |
| Home Torna at Sito UNISS        |                                                                             |                                                                                    |                                                         |                                        |
|                                 |                                                                             |                                                                                    |                                                         |                                        |
| Studente                        | 🖾 A 1 2 3 4 >>                                                              |                                                                                    |                                                         |                                        |
|                                 | NORME COMPORTAMENTALI                                                       |                                                                                    |                                                         | Legenda                                |
|                                 | Accettazione norme comportamentali cui attenersi in occasione dei festeggia | ienti che fanno seguito alle sedute di Laurea consultabili al seguente link: NORME | _                                                       |                                        |
|                                 | COMPORTAMENTALI                                                             |                                                                                    | —                                                       | Dato obbligatorio                      |
|                                 | Studente                                                                    |                                                                                    | -                                                       | Check List                             |
|                                 | Nome                                                                        |                                                                                    |                                                         |                                        |
| Area Riservata<br>Logout        | Cognome                                                                     |                                                                                    | -                                                       |                                        |
| Cambia Password                 | Matricola                                                                   |                                                                                    | 1                                                       |                                        |
|                                 | Corso di studio                                                             | GIURISPRUDENZA                                                                     |                                                         |                                        |
| Home                            | Percorso di studio                                                          | PERCORSO COMUNE                                                                    |                                                         |                                        |
| Segreteria                      | Controlli                                                                   |                                                                                    | 1                                                       |                                        |
| Piano di Studio                 | Dichiaro di aver letto il doc all'indirizzo                                 |                                                                                    |                                                         |                                        |
| Carriera                        | www.ss.it/sites/default/files/documentazione/norme_comportamentali          | pdf                                                                                |                                                         |                                        |
| Esami                           |                                                                             |                                                                                    | *<br>                                                   |                                        |
| Laurea                          | Indietro Avanti                                                             |                                                                                    |                                                         |                                        |
| Conseguimento Títolo            |                                                                             |                                                                                    |                                                         |                                        |
| Tirocini e stage                | E necessario confermare l                                                   | 1                                                                                  |                                                         |                                        |
| HomePage Stage                  | presa visione delle norme                                                   |                                                                                    |                                                         |                                        |
| Aziende                         | P-ton                                                                       |                                                                                    |                                                         |                                        |
| Opportunità                     |                                                                             |                                                                                    |                                                         |                                        |
| Le mie opportunità              |                                                                             |                                                                                    |                                                         |                                        |
| Le mie candidature              |                                                                             |                                                                                    |                                                         |                                        |
| Castiona tiraciai               |                                                                             |                                                                                    |                                                         |                                        |
| Proposta di stage               |                                                                             |                                                                                    |                                                         |                                        |
| Nobilità internazionale         |                                                                             |                                                                                    |                                                         |                                        |
| Deed of use like                |                                                                             |                                                                                    |                                                         |                                        |
| banul di Mobilità               |                                                                             |                                                                                    |                                                         |                                        |
| Questionari                     |                                                                             |                                                                                    |                                                         |                                        |
| Questo sito utilizza un co      | kie tecnico per consentire la corretta navigazione. Confermando             | accetti il suo utilizzo. Se vuoi saperne di più e leggere come disabilitarne       | l'uso, consulta l'informativa estesa.                   | ок                                     |
|                                 |                                                                             |                                                                                    |                                                         |                                        |

#### 5) Controlli propedeutici alla domanda di laurea.

Il sistema effettua una prima serie di verifiche automatiche sulla domanda di laurea; laddove ritrovi dei "semafori rossi" nella tua domanda di laurea, invia una mail alla segreteria studenti.

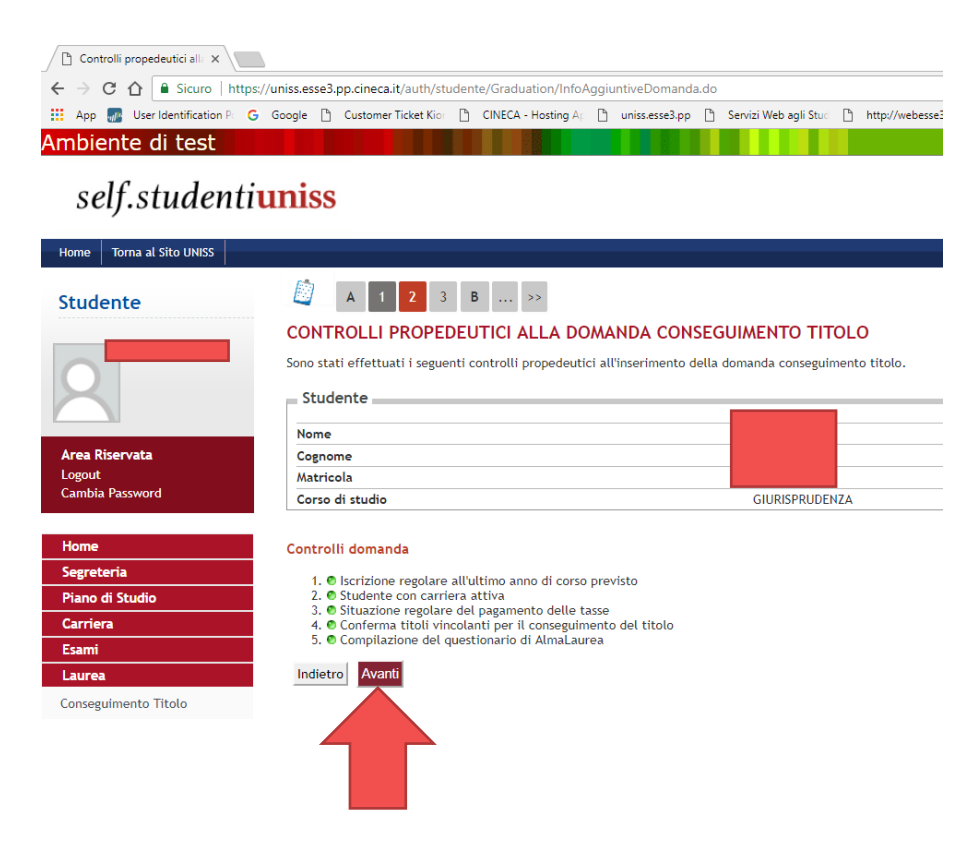

#### 6) Conferma scelta sessione appello.

Il sistema effettua un riepilogo delle scelte effettuate.

#### self.studentiuniss

| Home     | Torna al Sito UNISS | Help Desk                          |                          |
|----------|---------------------|------------------------------------|--------------------------|
| Stude    | ente                | CONFERMA SCELTA SESSIONE E APPELLO |                          |
| 8        |                     | Studente                           |                          |
| Area Die | convota             | Nome                               |                          |
| Logout   | Jorvan              | Matricola                          |                          |
| Cambia I | Password            | Corso di studio                    |                          |
| Altre C  |                     |                                    |                          |
|          |                     | Sessione/appello                   |                          |
| Home     |                     |                                    |                          |
| Segrete  | ria                 | Anno accademico                    | 2016/2017                |
| Piano d  | li Studio           | Sessione di laurea                 | I Sessione (Luglio)      |
| Carriora |                     | Data inizio sessione di laurea     | 01/06/2017               |
| Carriera | a                   | Data fine sessione di laurea       | 31/0//2017               |
| Esami    |                     | Data appello di laurea             | 18/0//2017               |
| Laurea   |                     | Appello di laurea                  | Luglio 2017              |
| Consegu  | imento Titolo       | Dettaglio appello                  | vai ai dettagiio appelio |
| Tirocini | e stage             | Indietro Avanti                    |                          |
| HomePa   | ige Stage           |                                    |                          |
| Opportur | nità                |                                    |                          |
| Gestione | tirocini            |                                    |                          |
| Mobilità | intornazionalo      |                                    |                          |
| wobiiita | amternazionale      |                                    |                          |
| Bandi di | Mobilità            |                                    |                          |

Questionari

#### 7) Dichiarazione per tutti gli esami sostenuti

Nella schermata successiva occorrerà dichiarare se si hanno già sostenuto tutti gli esami; in alternativa, se non si appone il "flag" dichiarando di aver già sostenuto tutti gli esami, il sistema proporrà una pagina in cui occorrerà elencare gli esami ancora da sostenere Importante: occorre inserire gli esami da sostenere, non i moduli! Se un esame non è stato ancora verbalizzato, proprio perché ci sono moduli ancora da sostenere, occorre inserire l'intero esame.

## self.studentiuniss

Ambiente di test

| Home   | Torna al Sito UNISS | Help Desk |                                                                                     |
|--------|---------------------|-----------|-------------------------------------------------------------------------------------|
| Stud   | ente                | E         | << 3 B 1 2 3 >>                                                                     |
|        |                     | DI        | CHIARAZIONE PER TUTTI GLI ESAMI SOSTENUTI                                           |
|        |                     | Ind       | icare se sono stati sostenuti tutti gli esami previsti dal proprio piano di laurea. |
| X      |                     |           | e hai sostenuto tutti gli esami spunta questa casella.                              |
|        |                     |           | 🖉 Ho già sostenuto tutti gli esami                                                  |
| Area R | iservata            |           |                                                                                     |
| Logout |                     | Ir        | dietro Avanti                                                                       |
| Cambia | a Password          |           |                                                                                     |
| Altre  | Carriere            |           |                                                                                     |
|        |                     |           |                                                                                     |
| Home   |                     |           |                                                                                     |
| Segret | teria               |           |                                                                                     |

#### 8) Inserimento eventuali esami mancanti

Nella tabella successiva, si potranno inserire gli esami che sono stati già sostenuti ma che non sono stati ancora verbalizzati dal docente.

| 10 1 1                      |                 |                           |                    |                       |                        |              |               |                             |   |
|-----------------------------|-----------------|---------------------------|--------------------|-----------------------|------------------------|--------------|---------------|-----------------------------|---|
| elf.studenti <mark>u</mark> | niss            |                           |                    |                       |                        |              |               |                             |   |
| Torna al Sito UNISS Help D  | esk             |                           |                    |                       |                        |              |               |                             |   |
| lente                       | <u></u> <<      | <b>B 1 2</b> 3            | 4 >>               |                       |                        |              |               |                             |   |
|                             | ESAMI SOS       | TENUTI                    |                    |                       |                        |              |               |                             |   |
| SILVIA AMADORI              | Verificare tutt | i gli esami sostenuti dal | proprio piano di l | aurea.                | rogistrati o incorisci | nella tabell | a cottortanto | di eventuali esami mancanti |   |
|                             | cricca qui per  | vernicare se tutti i tubi | esami presenci su  | t tibrecco sono stati | registrati e insensti  | netta tabeti | a sociostante | gi eventuari esami mancanti |   |
| _30                         | Codice          | Insegnamento              |                    | Crediti               | Voto/Giudizio          | Lode         | Data          | Professore                  |   |
| Riservata<br>+              |                 |                           |                    |                       |                        |              |               |                             |   |
| ia Password                 |                 |                           |                    |                       |                        |              |               |                             |   |
| e Carriere                  |                 |                           |                    |                       |                        |              |               |                             |   |
|                             |                 |                           |                    |                       |                        |              |               |                             |   |
| teria                       |                 |                           |                    |                       |                        |              |               |                             | _ |
| di Studio                   |                 |                           |                    |                       |                        |              |               |                             | _ |
| era                         |                 |                           |                    |                       |                        | -            |               |                             | _ |
|                             |                 |                           |                    |                       |                        |              |               |                             |   |
| a                           |                 |                           |                    |                       |                        |              |               |                             |   |
| uimento Titolo              |                 |                           |                    |                       |                        |              |               |                             |   |
| ni e stage                  |                 |                           |                    |                       |                        |              |               |                             |   |
| age Stage                   |                 |                           |                    |                       |                        |              |               |                             |   |
| 1.1                         |                 |                           |                    |                       |                        |              |               |                             |   |

#### 9) Esami da sostenere

Nella tabella successiva si potranno inserire gli esami che non sono stati ancora sostenuti

| dente                | 🙆 << 1 2 3 4                                                                 | C >>                                                                |      |
|----------------------|------------------------------------------------------------------------------|---------------------------------------------------------------------|------|
| 2                    | ESAMI DA SOSTENERE<br>Indicare gli esami che si devono ancor<br>Insegnamento | a sostenere per poter conseguire il titolo di laurea.<br>Professore | Data |
|                      |                                                                              |                                                                     |      |
| Riservata<br>"       |                                                                              |                                                                     |      |
| bia Password         |                                                                              |                                                                     |      |
| re Carriere          |                                                                              |                                                                     |      |
|                      |                                                                              |                                                                     |      |
| ne                   |                                                                              |                                                                     |      |
| reteria              |                                                                              |                                                                     |      |
| no di Studio         |                                                                              |                                                                     |      |
| riera                |                                                                              |                                                                     |      |
| mi                   |                                                                              |                                                                     |      |
| ırea                 |                                                                              |                                                                     |      |
| iseguimento Titolo   |                                                                              |                                                                     |      |
| ocini e stage        |                                                                              |                                                                     |      |
| nePage Stage         |                                                                              |                                                                     |      |
| portunità            |                                                                              |                                                                     |      |
| stione tirocini      |                                                                              |                                                                     |      |
| ilità internazionale |                                                                              |                                                                     |      |
|                      |                                                                              |                                                                     |      |

#### 10) Conferma carriera studente

Nella schermata successiva si verificano i dati inseriti

#### self.studentiuniss

| Home Torna al Sito UNISS | Help Desk                                          |    |            |            |
|--------------------------|----------------------------------------------------|----|------------|------------|
| Studente                 |                                                    |    |            |            |
|                          | CONFERMA CARRIERA STUDENTE                         |    |            |            |
|                          | Verifica i dati inseriti per la carriera studente. |    |            |            |
|                          | Studente                                           |    |            |            |
|                          | Studente                                           |    |            |            |
|                          | Nome                                               |    |            |            |
| Area Riservata           | Cognome                                            |    |            |            |
| Cambia Password          | Matricola                                          |    |            |            |
| Altro Carriero           | Carriera                                           |    |            |            |
| Alle Callele             |                                                    |    |            |            |
| Home                     | Dichiarazione di aver sostenuto tutti gli esami    | No |            |            |
| Segreteria               |                                                    |    |            |            |
| Piano di Studio          | Elenco esami da sostenere                          |    |            |            |
| Carriera                 | Insegnamento                                       |    | Data       | Professore |
| Esami                    | diritto della fiscalità e delle crisi d'impresa    |    | 09/06/2017 |            |
| Laurea                   | Indiates Augusti                                   |    |            |            |
| Conseguimento Titolo     | Avanci                                             |    |            |            |
| Tirocini e stage         |                                                    |    |            |            |
| HomePage Stage           |                                                    |    |            |            |
| Opportunità              |                                                    |    |            |            |
| Gestione tirocini        |                                                    |    |            |            |
| Mobilità internazionale  |                                                    |    |            |            |
| Bandi di Mobilità        |                                                    |    |            |            |
| Questionari              |                                                    |    |            |            |

#### 11) Inserimento titolo e informazioni Tesi di Laurea

Nella schermata successiva si potranno inserire il tipo di tesi, il titolo in italiano e in inglese, la lingua della tesi e la lingua della discussione della tesi. Si potrà altresì autorizzare o meno l'Ateneo per la consultazione della tesi e per la riproducibilità della stessa.

#### Ambiente di test

## self.studenti<mark>uniss</mark>

| Studente                 | 🙆 << 3 C 1 2 3                                 | >>                                                  |
|--------------------------|------------------------------------------------|-----------------------------------------------------|
|                          | DEPOSITO TITOLO TESI                           |                                                     |
|                          | Inserire i dati relativi al titolo della tesi. |                                                     |
| K                        | Titolo tesi                                    |                                                     |
|                          | Tipo tesi*                                     | - •                                                 |
| Area Riservata<br>Logout | Títolo tesi*                                   | Il testo può essere lungo al massimo 4000 caratteri |
| Cambia Password          |                                                |                                                     |
|                          | Titolo tesi in lingua*                         | it testo può essere tungo al massimo 4000 caratteri |
| Home                     |                                                |                                                     |
| Segreteria               |                                                |                                                     |
| Piano di Studio          | Lingua tesi*                                   | ITALIANO 🔻                                          |
| Carriera                 | Lingua di discussione della tesi*              | ITALIANO 🔻                                          |
| Esami                    | Consultazione tesi*                            | -                                                   |
| Laurea                   | Riproducibilità tesi*                          | -                                                   |
| Conseguimento Titolo     | Indietro Avanti                                |                                                     |
| Tirocini e stage         |                                                |                                                     |
|                          |                                                |                                                     |

#### 12) Richiesta Relatore della tesi

Nella schermata successiva si potrà avviare la selezione del Relatore della tesi.

#### Ambiente di test self.studentiuniss Home Torna al Sito UNISS Help Desk << ... C 1 2 3 D ... >> Studente ELENCO RELATORI Verificare i relatori indicati per la tesi. Elenco dei tipi relatore da inserire per la tesi. Min Tipo relatore Max Azioni Area Riservata Logout Primo relatore Aggiungi Cambia Password Primo correlatore 0 3 Aggiungi Home Nessun dato da visualizzare Nessun relatore associato alla tesi. Segreteria Piano di Studio Carriera Indietro Esami Laurea

#### 13) Ricerca relatore

Conseguimento Titolo

Nella schermata successiva si inserisce il cognome del Relatore

| self.stud | enti <mark>uniss</mark> |
|-----------|-------------------------|
|-----------|-------------------------|

| Home   Torna al Sito UNISS   H | Nelp Desk                                           |
|--------------------------------|-----------------------------------------------------|
| Studente                       | 🖄 << C 1 2 3 D >>                                   |
|                                | RICERCA RELATORE                                    |
|                                | Inserire i dati per cercare il relatore della tesi. |
|                                | C Ricerca relatore                                  |
|                                | Cognome                                             |
|                                |                                                     |
| Area Riservata                 |                                                     |
| Cambia Password                | Indietro                                            |
| Altre Carriere                 |                                                     |
|                                |                                                     |
| Home                           |                                                     |
| Segreteria                     |                                                     |
| Piano di Studio                |                                                     |
| Carriera                       |                                                     |
| Esami                          |                                                     |
| Laurea                         |                                                     |
| Conseguimento Titolo           |                                                     |
| Tirocini e stage               |                                                     |
| HomePage Stage                 |                                                     |
| Opportunità                    |                                                     |
| Gestione tirocini              |                                                     |
| Mobilità internazionale        |                                                     |
| Bandi di Mobilità              |                                                     |
| Questionari                    |                                                     |
|                                |                                                     |

#### 14) Scelta Relatore

Nella schermata successiva si dovrà mettere il pallino sul docente prescelto (**se lo stesso** nominativo appare più volte scegliere sempre il docente per il quale è indicata la denominazione del Dipartimento e il ruolo).

#### self.studenti**uniss**

| Home Torna al Sito UNISS | Help Desk                                                                       |
|--------------------------|---------------------------------------------------------------------------------|
| Studente                 | C 1 2 3 D >>                                                                    |
|                          | SCELTA RELATORE                                                                 |
|                          | Selezionare o inserire i dati del relatore della tesi.                          |
|                          | Relatori                                                                        |
|                          | Docenti                                                                         |
|                          | SCIENZE ECONOMICHE E AZIENDALI) (Ruolo: Professori Associati)                   |
| Area Riservata           | Ruolo: Non assegnato)                                                           |
| Cambia Password          | CIENZE UMANISTICHE E SOCIALI) (Ruolo: Collaboratori esperti linguistici-Tesoro) |
| Altra Carriera           | Soggetti esterni                                                                |
| Aitre Camere             |                                                                                 |
| Home                     |                                                                                 |
| Segreteria               |                                                                                 |
| Piano di Studio          |                                                                                 |
| Carriera                 | Cognome                                                                         |
| Esami                    | Nome                                                                            |
| Laurea                   | Email                                                                           |
| Conseguimento Titolo     |                                                                                 |
| Tirocini e stage         | Indietro                                                                        |
| HomePage Stage           |                                                                                 |
| Opportunità              |                                                                                 |
| Gestione tirocini        |                                                                                 |
| Mobilità internazionale  |                                                                                 |
| Bandi di Mobilità        |                                                                                 |
|                          |                                                                                 |

#### 15) Conferma Relatore della tesi

Nella schermata successiva si potrà confermare la richiesta al Relatore della tesi. Successivamente al completamento della Domanda di Laurea, il Relatore prescelto riceverà una mail di notifica con la quale verrà informato che è stato richiesto come Relatore per la tua tesi. È importante che tale accordo sia stato preso precedentemente con il docente!

#### Ambiente di test

#### self.studentiuniss

| Home Torna al Sito UNISS He | lp Desk                                     |                |     |          |
|-----------------------------|---------------------------------------------|----------------|-----|----------|
| Studente                    | ELENCO RELATORI                             | >>             |     |          |
|                             | Verificare i relatori indicati per la tesi. |                |     |          |
|                             | Elenco dei tipi relatore da inserire        | per la tesi.   |     |          |
| Area Riservata              | Tipo relatore                               | Min            | Max | Azioni   |
| Logout<br>Cambia Password   | Primo correlatore                           | 0              | 3   | Aggiungi |
| Altre Carriere              | Elenco dei relatori associati alla te       | si.            |     |          |
| Home                        | Relatore                                    | Tipo relatore  |     | Azioni   |
| Segreteria                  | Relatore                                    | Tipo Telatore  |     | Azioni   |
| Piano di Studio             |                                             | Primo relatore |     | Elimina  |
| Carriera                    |                                             |                |     |          |
| Esami                       |                                             |                |     |          |
| Laurea                      | Indietro Avanti                             |                |     |          |
| Conseguimento Titolo        |                                             |                |     |          |
| Tirocini e stage            |                                             |                |     |          |

#### 16) Conferma tesi

Nella schermata successiva il sistema fa il riepilogo dei dati inseriti

| self.studenti              | uniss                         |                           |                            |                 |                       | uni                      | versitàd |
|----------------------------|-------------------------------|---------------------------|----------------------------|-----------------|-----------------------|--------------------------|----------|
| Home Torna al Sito UNISS H | elp Desk                      |                           |                            |                 |                       | um                       | -ersitud |
| Studente                   | 🖄 << 1 2                      | 3 D 1                     |                            |                 |                       |                          |          |
|                            | CONFERMA TESI                 |                           |                            |                 |                       |                          |          |
|                            | Controlla le informazioni ins | erite riguardo alla tesi. |                            |                 |                       |                          |          |
| 8                          | Studente                      |                           |                            |                 |                       |                          |          |
|                            | Nome                          |                           |                            |                 |                       |                          |          |
| Area Riservata             | Cognome                       |                           |                            |                 |                       |                          |          |
| Logout                     | Matricola                     |                           |                            |                 |                       |                          |          |
| Cambia Password            | Corso di studio               |                           |                            | DIREZIONE AZIEI | NDALE E CONSULENZA PR | DFESSIONALE              |          |
| Altre Carriere             | Percorso di studio            |                           |                            | PERCORSO COM    | UNE                   |                          |          |
| Home<br>Segreteria         | Informazioni Tesi             |                           |                            |                 |                       |                          |          |
| Piano di Studio            | Tipo della tesi               |                           |                            |                 |                       |                          |          |
| Carriera                   | Titolo della tesi             | olo della tesi            |                            |                 |                       |                          |          |
| Esami                      | Titolo della tesi in ingle    | se                        |                            |                 |                       |                          |          |
| Laurea                     | Lingua della tesi             |                           |                            | ITALIANO        |                       |                          |          |
| Concernimento Titolo       | Modalità di consultazio       | ne della tesi             |                            | NON AUTORIZZA   | LA CONSULTAZIONE      |                          |          |
| Conseguimento Titolo       | Modalità di riproducibil      | ità della tesi            |                            | NON AUTORIZZA   | LA RIPRODUZIONE DELLA | TESI                     |          |
| Tirocini e stage           |                               |                           |                            |                 |                       |                          |          |
| HomePage Stage             | Elenco dei relatori ass       | sociati alla tesi.        |                            |                 |                       |                          |          |
| Opportunità                | Balana                        | The state of              | Blander                    |                 | Bush                  | D                        |          |
| Gestione tirocini          | Relatore                      | Tipo relatore             | Dipartimento               |                 | Ruolo                 | Docente/Soggetto esterno |          |
| Mobilità internazionale    |                               | Primo relatore            | SCIENZE ECONOMICHE E AZIER | NDALI           | Professori Ordinari   | Docente                  |          |
| Bandi di Mobilità          | Indietro Avanti               |                           |                            |                 |                       |                          |          |
| Questionari                |                               |                           |                            |                 |                       |                          |          |
| Questional.                |                               |                           |                            |                 |                       |                          |          |

#### 17) Conferma Domanda di Laurea

La schermata riporterà un riepilogo delle informazioni finora inserite: occorre necessariamente cliccare su "**Completa domanda conseguimento titolo**" per confermare la Domanda di Laurea.

| dente                     | 🖾 << 3 D 1                                            |                |                                         |
|---------------------------|-------------------------------------------------------|----------------|-----------------------------------------|
|                           | CONFERMA CONSEGUIMENTO TITOLO                         |                |                                         |
|                           | Verifica i dati inseriti per il conseguimento titolo. |                |                                         |
|                           |                                                       |                |                                         |
|                           | Studente                                              |                |                                         |
|                           | Nome                                                  |                |                                         |
| a Riservata               | Cognome                                               |                |                                         |
| but                       | Matricola                                             |                |                                         |
| ibia Password             | Corso di studio                                       |                | GIURISPRUDENZA                          |
| tre Carriere              | Percorso di studio                                    |                | PERCORSO COMUNE                         |
|                           | Service of America                                    |                |                                         |
| me                        | sessione/appello                                      |                |                                         |
| greteria                  | Anno accademico                                       |                | 2015/2016                               |
| no di Studio              | Sessione di laurea                                    |                | VI SESSIONE (FEBBRAIO - MARZO - APRILE) |
| rriera                    | Data inizio sessione di laurea                        |                | 01/02/2017                              |
| ami                       | Data fine sessione di laurea                          |                | 30/04/2017                              |
| ırea                      | Data appello di laurea                                |                | 26/04/2017                              |
| nseguimento Titolo        | Appello di laurea                                     |                | APPELLO STRAORDINARIO                   |
| Seguinento moto           | Dettaglio appello                                     |                | Vai al dettaglio appello                |
| rocini e stage            | Informazioni Tosi                                     |                |                                         |
| nePage Stage              |                                                       |                |                                         |
| ortunità                  | Tipo della tesi                                       |                | Tesi Sperimentale                       |
| tione tirocini            | Titolo della tesi                                     |                |                                         |
| bilità internazionale     | Titolo della tesi in inglese                          |                |                                         |
| di di Mobilità            | Lingua della tesi                                     |                | ITALIANO                                |
| ui ui mobilita            | Modalità di consultazione della tesi                  |                | AUTORIZZA LA CONSULTAZIONE              |
| estionari                 | Modalità di riproducibilità della tesi                |                | AUTORIZZA LA RIPRODUZIONE DELLA TESI    |
| estionari valutazione     |                                                       |                |                                         |
| ivita didattiche          | Elenco dei relatori associati alla tesi.              |                |                                         |
| erta formativa            |                                                       | <b>T</b>       |                                         |
| si di Laurea              | Relatore                                              | l ipo relatore | Docente/Soggetto esterno                |
| si di Laurea Magistrale   |                                                       | Primo relatore | Docente                                 |
| ni di Lauraa Masistuala a |                                                       |                |                                         |

#### 18) Conferma Deposito Dissertazione Tesi

Lo studente, al momento in cui il Relatore accoglie la richiesta di Assegnazione Tesi, riceverà una e-mail di conferma. Se entro pochi giorni l'e-mail non arriva deve contattare il docente. Con la ricezione della e-mail di conferma Assegnazione Tesi si conclude il DEPOSITO TITOLO DISSERTAZIONE TESI che, pertanto, viene consegnata virtualmente alla Segreteria studenti e non è necessario consegnare nessun documento cartaceo.

#### 19) Riepilogo domanda di laurea

Nella schermata successiva avremo il riepilogo della domanda di laurea, ora si può tornare alla bacheca

#### self.studenti**uniss**

Questionari

| Home Torna al Sito UNISS Help | Desk                                                    |                                                |
|-------------------------------|---------------------------------------------------------|------------------------------------------------|
| Ctudanta                      | RIEPILOGO DOMANDA DI LAUREA                             |                                                |
| Siudenie                      | Informazioni rolativo alla domanda di lauroa procontata |                                                |
|                               | momazioni relative alla domanda di laurea presentata.   |                                                |
|                               | Studente                                                |                                                |
|                               | Nome                                                    |                                                |
|                               | Cognome                                                 |                                                |
|                               | Matricola                                               |                                                |
| Area Riservata                | Corso di studio                                         | DIREZIONE AZIENDALE E CONSULENZA PROFESSIONALE |
| Logout                        | Percorso di studio                                      | PERCORSO COMUNE                                |
| Cambia Password               |                                                         |                                                |
| Altre Carriere                | Riepilogo domanda di laurea                             |                                                |
|                               | Anna ann demine                                         | 0010/0017                                      |
| Home                          | Anno accademico                                         | 2010/2017                                      |
| Segreteria                    | Data appello di laurea                                  | 19/07/2017                                     |
| Piano di Studio               | Appello di laurea                                       |                                                |
| Carriera                      | Dettaglio appello                                       | Vai al dettaglio appello                       |
| Esami                         | Dowyho upporto                                          |                                                |
| Laurea                        | Torna alla bacheca Annulla Domanda                      |                                                |
| Consequimento Titolo          |                                                         |                                                |
|                               |                                                         |                                                |
| Tirocini e stage              |                                                         |                                                |
| HomePage Stage                |                                                         |                                                |
| Opportunità                   |                                                         |                                                |
| Gestione tirocini             |                                                         |                                                |
| Mobilità internazionale       |                                                         |                                                |
| Randi di Mobilità             |                                                         |                                                |

## Seconda fase: Controllo automatico della liberatoria delle biblioteche

#### Contenuto:

Dopo aver provveduto alla compilazione della domanda di Laurea, dovrai recarti nella tua Biblioteca di riferimento per la richiesta della "**liberatoria**", che verrà registrata direttamente dal personale bibliotecario. La liberatoria è particolarmente importante, perché garantisce che nessuno studente consegua il titolo (e quindi concluda il suo percorso in Ateneo) rimanendo in possesso di materiale librario o documentale in genere, patrimonio di tutti gli studenti e tutta la Comunità.

Una volta riconsegnato tutto il materiale preso in prestito dalle Biblioteche, per ottenere la liberatoria gli studenti possono:

- Recarsi nella loro Biblioteca di riferimento in Ateneo (<u>http://sba.uniss.it/</u> sezione biblioteche), con un documento di identità, e chiedere personalmente la liberatoria.
- Inviare una mail all'indirizzo istituzionale della Biblioteca (<u>http://sba.uniss.it/</u> sezione biblioteche, selezionando la propria biblioteca di riferimento dall'elenco) direttamente dalla propria mail istituzionale @studenti.uniss.it

Nel caso in cui lo studente richiedente non sia in possesso di materiale documentale, la sua Biblioteca di riferimento rilascerà la liberatoria, comunicando direttamente alle Segreterie Studenti che il controllo è stato superato.

#### Quando:

Al massimo 7 giorni prima della Laurea: è fortemente consigliato almeno 20 giorni prima!

#### Nota bene:

Non verrà rilasciato nessun documento cartaceo dalle Biblioteche, e non potrà essere ammesso nessun laureando in seduta di Laurea senza che sia stato passato il Controllo sulla liberatoria.

## Terza fase: Completamento della TESI di Laurea con l'inserimento degli allegati

#### Contenuto:

Accedi alla tua Area Riservata "Self Studenti Uniss" e bacheca "Conseguimento Titolo": dalla sezione "**Riepilogo Tesi**" dovrai effettuare l'upload degli allegati della Tesi.

**C'è solo un allegato obbligatorio, ovvero sia il file definitivo della Tesi di Laurea**, comprensiva di tutti gli eventuali allegati (tabelle, grafici, ecc.). Una volta effettuato l'upload, il tuo Relatore riceverà una mail automatica che lo informerà della tua richiesta di approvazione della Tesi definitive, e dalla sua area riservata potrà approvare la Tesi definitiva.

La Tesi di Laurea definitiva migrerà automaticamente nel tuo fascicolo elettronico, e verrà archiviata definitivamente.

#### Quando:

Al massimo 7 giorni prima della Laurea: è fortemente consigliato almeno 20 giorni prima!

#### Nota bene:

I laureandi dei Corsi di Laurea che non prevedono l'elaborazione di una Tesi di Laurea scritta possono non compilare questa sezione; la Segreteria Studenti ammetterà direttamente alla seduta di Laurea gli studenti dei predetti Corsi, anche senza una tesi di laurea caricata sul sistema.

#### Processo Step by Step:

#### 1) Accesso alla Bacheca Conseguimento Titolo del Self Studenti Uniss

Una volta effettuato il log-in al Self Studenti, dalla Sezione "Laurea", e "Conseguimento Titolo", dovrai selezionare il tasto **"Procedi con il processo di completamento tesi"** della sezione "Riepilogo Tesi".

| Home Torna al Sito UNISS H                     | ielp Desk                                                                |                                         |
|------------------------------------------------|--------------------------------------------------------------------------|-----------------------------------------|
| Studente                                       | BACHECA CONSEGUIMENTO TITOLO                                             |                                         |
| Studente                                       | Selezionare l'operazione da eseguire.                                    |                                         |
|                                                | Churdenha                                                                |                                         |
|                                                | studente                                                                 |                                         |
| X                                              | Nome                                                                     |                                         |
|                                                | Cognome                                                                  |                                         |
| Anna D'annata                                  | Matricola                                                                |                                         |
| Area Riservata                                 | Corso di studio                                                          | GIURISPRUDENZA                          |
| Cambia Password                                | Percorso di studio                                                       | PERCORSO COMUNE                         |
| Altria Cauriona                                |                                                                          |                                         |
| Attre Carrière                                 | Registrazione ad AlmaLaurea                                              |                                         |
| Home                                           | Pieniloso domanda conseguimento titolo                                   |                                         |
| Sogrataria                                     | Riephogo domanda consegumento titolo                                     |                                         |
|                                                | Dettaglio sessione/appello                                               | Visualizza dettaglio sessione e appello |
| Plano di Studio                                | Stato domanda                                                            | Presentata                              |
| Carriera                                       | Sessione                                                                 | VI SESSIONE (FEBBRAIO - MARZO - APRILE) |
| Esami                                          | Appello                                                                  | APPELLO STRAORDINARIO                   |
| Laurea                                         | Data appello                                                             | 26/04/2017                              |
| Conseguimento Titolo                           |                                                                          |                                         |
| Tirocini e stage                               | Stampa Domanda Annulla Domanda                                           |                                         |
|                                                | Piepileze teri                                                           |                                         |
| HomePage Stage                                 | Kiepitogo test                                                           |                                         |
| Opportunita<br>Costilara tina dal              | Dettaglio tesi                                                           | Visualizza dettaglio tesi               |
| Gestione tirocini                              | Tipo della tesi                                                          | Tesi Sperimentale                       |
| Mobilità internazionale                        | Titolo tesi                                                              |                                         |
| Bandi di Mobilità                              |                                                                          |                                         |
| Questionari                                    | Procedi con il processo di completamento tesi Modifica Tesi Annulla Tesi |                                         |
| Questional                                     |                                                                          |                                         |
| Questionari valutazione<br>attività didattiche | Elenco dei relatori a tesi.                                              |                                         |
| Offerta formativa                              | Delatore                                                                 |                                         |
| onerta formativa                               | Relative                                                                 |                                         |
| Corsi di Laurea                                |                                                                          |                                         |
| Corsi di Laurea Magistrale                     |                                                                          |                                         |

#### 2) Procedi con la procedura online di Completamento Tesi

La schermata riporterà un riepilogo delle informazioni che ti verranno richieste.

| self.stude              | nti <mark>uniss</mark>                                |                                             |      |       |
|-------------------------|-------------------------------------------------------|---------------------------------------------|------|-------|
| ome Torna al Sito UNISS | Help Desk                                             |                                             |      |       |
| udente                  | COMPLETAMENTO TESI                                    |                                             |      |       |
|                         | Attraverso le pagine seguenti sarà possibile effettua | re il completamento del processo di tesi    |      |       |
|                         | Check List                                            |                                             |      |       |
| 2                       | Attività                                              | Sezione                                     | Info | Stato |
|                         | A - Completamento informazioni tesi                   |                                             |      | ×.    |
| ea Riservata            |                                                       | Inserimento informazioni completamento tesi | 0    | ×.    |
| mbia Password           |                                                       | Riepilogo completamento informazioni tesi   | 0    | Ģ     |
| ltre Carriere           | B - Inserimento allegato definitivo per la tesi di l  | laurea                                      | 0    | Ģ     |
| me                      |                                                       | Gestione allegati Tesi                      | 0    | 0     |
| greteria                | C - Conferma finale di inserimento informazioni       | tesi                                        | •    | 0     |
| ano di Studio           |                                                       | Conferma                                    | 6    | 0     |
| ami                     |                                                       |                                             |      |       |
| urea                    | Completamento tesi                                    |                                             |      |       |
| nseguimento Titolo      |                                                       |                                             |      |       |

#### 3) Completamento Tesi

In questa sezione è possibile modificare o confermare le informazioni sulla propria Tesi di Laurea: ti ricordiamo che le modifiche al titolo della Tesi devono sempre essere concordate per le vie brevi con il Relatore!

#### Ambiente di test

self.studentiuniss

| tudente               | A 1 2 B 1 >>                                  |                                                     |
|-----------------------|-----------------------------------------------|-----------------------------------------------------|
|                       | COMPLETAMENTO TESI                            |                                                     |
|                       | Completare i dati relativi al titolo della te | si.                                                 |
|                       | Completamento tesi                            |                                                     |
|                       | Tipo tesi*                                    | Tesi Sperimentale 🔻                                 |
| Diamenta              |                                               | Il testo può essere lungo al massimo 4000 caratteri |
| ea Riservala<br>120ut | Titolo tesi*                                  |                                                     |
| ambia Password        |                                               |                                                     |
| Altre Carriere        |                                               | Il testo può essere lungo al massimo 4000 caratteri |
|                       | Titolo tesi in lingua*                        |                                                     |
| ome                   |                                               |                                                     |
| egreteria             |                                               |                                                     |
| ano di Studio         | Lingua tesi*                                  | ITALIANO 🔻                                          |
| rriera                | Lingua di discussione della tesi*             | ITALIANO V                                          |
| ami                   | Diproducibilità tori*                         |                                                     |
| urea                  | Riproducionita tesi                           | AUTORIZZA LA RIPRODUZIONE DELLA TESI                |
| nseguimento Titolo    | Indietro Avanti                               |                                                     |
| rocini e stage        |                                               |                                                     |

#### 4) Conferma i dati della Tesi

La schermata riporterà un riepilogo delle informazioni finora inserite, per le quali verrà chiesto conferma per proseguire.

| Home Torna al Sito UNISS He | elp Desk                                      |                |                                      |
|-----------------------------|-----------------------------------------------|----------------|--------------------------------------|
| Studente                    | A 1 2 B 1 >>                                  |                |                                      |
|                             | CONFERMA COMPLETAMENTO TESI                   |                |                                      |
|                             |                                               |                |                                      |
|                             | vernica i dati inseriti per la tesi studente. |                |                                      |
|                             | Studente                                      |                |                                      |
|                             | Nome                                          |                |                                      |
| Area Riservata              | Cognome                                       |                |                                      |
| Logout                      | Matricola                                     |                |                                      |
| Cambia Password             | Corso di studio                               |                | GIURISPRUDENZA                       |
| Altre Carriere              | Percorso di studio                            |                | PERCORSO COMUNE                      |
|                             |                                               |                |                                      |
| Home                        | Informazioni Tesi                             |                |                                      |
| Segreteria                  | Tipo della tesi                               |                | Tesi Sperimentale                    |
| Piano di Studio             | Data del deposito del titolo della tesi       |                | 06/03/2017                           |
| Carriera                    | Titolo della tesi                             |                |                                      |
| Esami                       | Titolo della tesi in inglese                  |                |                                      |
| Laurea                      | Lingua della tesi                             |                | ITALIANO                             |
| Conseguimento Titolo        | Lingua di discussione della tesi              |                | ITALIANO                             |
|                             | Modalità di consultazione della tesi          |                | AUTORIZZA LA CONSULTAZIONE           |
| l'irocini e stage           | Modalità di riproducibilità della tesi        |                | AUTORIZZA LA RIPRODUZIONE DELLA TESI |
| HomePage Stage              |                                               |                |                                      |
| Opportunità                 | Elenco dei relatori associati alla tesi.      |                |                                      |
| Gestione tirocini           | Relatore                                      | Tipo relatore  | Docente/Soggetto esterno             |
| Mobilità internazionale     |                                               | Primo relatore | Docente                              |
| Bandi di Mobilità           |                                               |                |                                      |
| Questionari                 | Indietro Avanti                               |                |                                      |
|                             |                                               |                |                                      |
| attività didattiche         |                                               |                |                                      |
|                             |                                               |                |                                      |

#### 5) Inserimento dell'allegato definitivo della Tesi

Cliccando su **"Aggiungi nuovo allegato"** sarà possibile caricare il file definitivo della Tesi di Laurea.

\*\*\* ATTENZIONE!! : I file pdf devono essere conformi alla specifica PDF/A. \*\*\*

Esempio su come creare il file in formato PDF/A da Word:

- a. dall'applicazione di creazione (ad es. da Word) scegliere File>Salva con nome, quindi scegliere la destinazione e il nome del file;
- b. su "Salva come" selezionare il formato PDF;
- c. cliccare su "Opzioni" e dal gruppo "Opzioni PDF" attivare la voce "Conforme a PDF/A";
- d. salvare il documento.

| <b>ite</b>                | self.studenti <mark>uniss</mark>                                                                                                    |
|---------------------------|----------------------------------------------------------------------------------------------------|
|                           |                                                                                                    |
| Area Ricervata            | Gestione allegato definitivo tesi                                                                                                    |
| Logout<br>Cambia Password | Verifica l'allegato definitivo inserito per la tesi.<br>*** ATTENZIONE!!: I file pdf devono essere conformi alla specifica PDF/A. *** |
| < Laurea                  | Allegati inseriti<br>Non è stato inserito alcun allegato, èxpecessario inserire un allegato per andare avanti                         |
| Conseguimento Titolo      | Aggiungi nuovo allegato                                                                                                    |
|                           | Indietro                                                                                                    |

#### 6) Dichiarazione allegato definitivo della Tesi.

Si dovrà inserire un titolo al documento che si sta allegando (es. "Tesi definitiva"), ed una descrizione (Es. Tesi definitiva: "riportando il titolo della tesi definitiva"). Successivamente occorrerà selezionare dal proprio PC il file della tesi (**i file pdf devono essere conformi alla specifica PDF/A**), ed effettuare il caricamento. Infine, occorrerà apporre il flag sull'informazione "**Confermo che questa tesi è quella definitiva**" e cliccare su Avanti.

| ita eng                                     | self.studenti <mark>uniss</mark>                                                                                                    |
|---------------------------------------------|----------------------------------------------------------------------------------------------------|
|                                             | [1]                                                                                                    |
| Area Riservata<br>Logout<br>Cambia Password | Dichiarazione allegato definitivo tesi<br>Inserire le informazioni relative all'allegato definitivo della tesi.<br>Dichiarazione allegato definitivo tesi |
| < Laurea                                    | Titolo:*                                                                                                    |
| Conseguimento Titolo                        | Descrizione:                                                                                                    |
|                                             | Le estensioni supportate sono: pdf. I file pdf devono essere conformi alla specifica PDF/A Allegato:* +Seleziona file                                     |
| _                                           | Conferma tesi definitiva 🛛 Confermo che questa tesi è quella definitiva                                                                                   |
|                                             | Attenzione! Indicando la conferma di allegato definitivo, non sarà più possibile modificarlo.                                                             |
|                                             | Indietro Avanti                                                                                                    |

#### 7) Gestione allegati Tesi

La schermata riporterà l'elenco degli allegati inseriti, che potranno essere visualizzati.

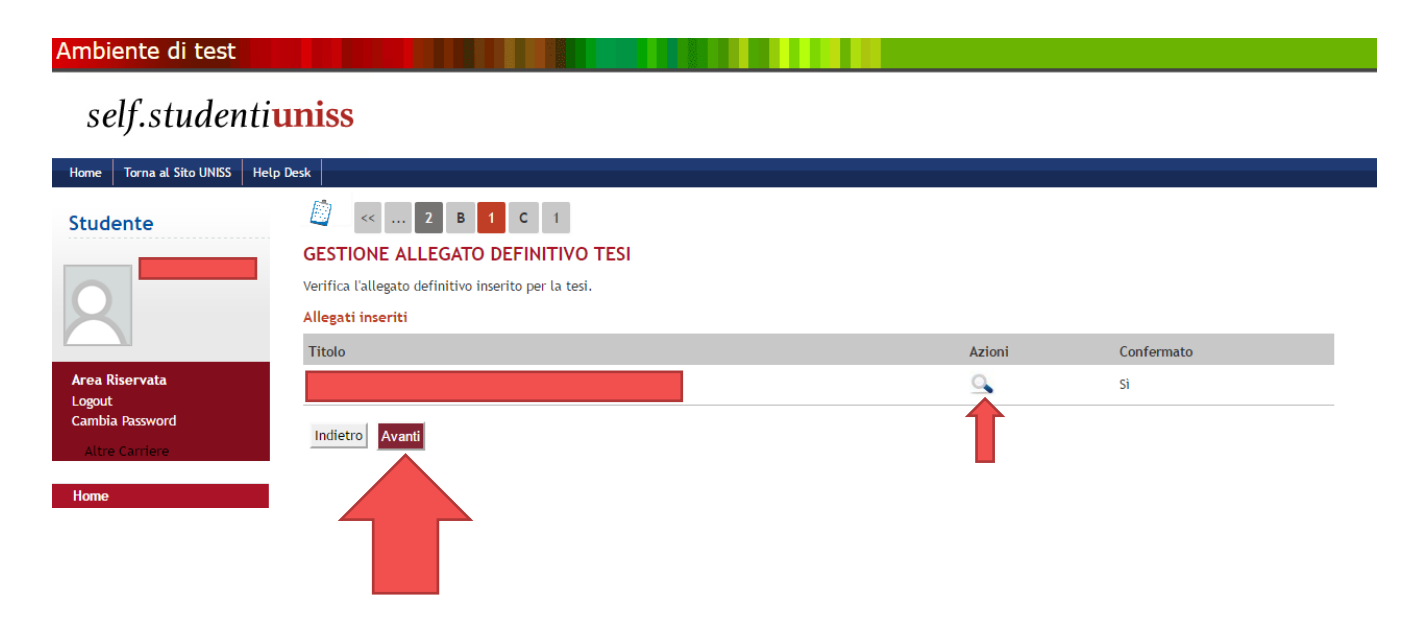

#### 8) Conferma definitiva informazioni Tesi

La schermata riporterà le informazioni finora inserite, e dovrà essere completata la procedura cliccando su "Completa tesi" (se non viene completata la Tesi, cliccando sull'apposito tasto, la procedura non è conclusa!).

| Ambiente di test            |                                                                             |                |                                      |  |  |
|-----------------------------|-----------------------------------------------------------------------------|----------------|--------------------------------------|--|--|
| self.studentiuniss          |                                                                             |                |                                      |  |  |
| Home Torna al Sito UNISS He | elp Desk                                                                    |                |                                      |  |  |
| Studente                    | 🕘 « 1 C 1                                                                   |                |                                      |  |  |
| 0                           | CONFERMA TESI<br>Verifica i dati inseriti per la tesi.<br>Informazioni Tesi |                |                                      |  |  |
|                             |                                                                             |                | <b>T</b> 10 1 1                      |  |  |
| Aroa Pisorvata              | Data del deporito del titolo della tori                                     |                | 06 /02 /2017                         |  |  |
| Logout                      | Titolo della tesi                                                           |                | 00/03/2017                           |  |  |
| Cambia Password             | Titolo della tesi in inglese                                                |                |                                      |  |  |
| Altre Carriere              | Lingua della tesi                                                           |                | ITALIANO                             |  |  |
|                             | Lingua di discussione della tesi                                            |                | ITALIANO                             |  |  |
| Home                        | Modalità di consultazione della tesi                                        |                | AUTORIZZA LA CONSULTAZIONE           |  |  |
| Segreteria                  | Modalità di riproducibilità della tesi                                      |                | AUTORIZZA LA RIPRODUZIONE DELLA TESI |  |  |
| Piano di Studio             |                                                                             |                |                                      |  |  |
| Carriera                    | Elenco dei relatori associati alla tesi.                                    |                |                                      |  |  |
| Esami                       | Relatore                                                                    | Tipo relatore  | Docente/Soppetto esterno             |  |  |
| Laurea                      |                                                                             | Primo relatore | Docente                              |  |  |
| Conseguimento Titolo        |                                                                             |                |                                      |  |  |
| Tirocini e stage            | Indietro Completa tesi                                                      |                |                                      |  |  |
| HomePage Stage              |                                                                             |                |                                      |  |  |
|                             |                                                                             |                |                                      |  |  |

#### 9) Riepilogo Tesi di Laurea

La schermata riporterà un riepilogo delle informazioni finora inserite.

| self.studenti <mark>uniss</mark> |                                                                                                    |                                      |  |  |
|----------------------------------|----------------------------------------------------------------------------------------------------|--------------------------------------|--|--|
| Iome Torna al Sito UNISS         | Help Desk                                                                                                    |                                      |  |  |
| the dense of the                 | RIEPILOGO TESI                                                                                                  |                                      |  |  |
| Studente                         |                                                                                                    |                                      |  |  |
| 0                                | Testo riepilogo completamento tesi. Studente                                                                    |                                      |  |  |
|                                  | Nome                                                                                                    |                                      |  |  |
| Area Diservata                   | Cognome                                                                                                    |                                      |  |  |
| Area Riservala                   | Matricola                                                                                                    |                                      |  |  |
| Cambia Password                  | Corso di studio                                                                                                 | GIURISPRUDENZA                       |  |  |
| Altre Carriere                   | Percorso di studio                                                                                              | PERCORSO COMUNE                      |  |  |
|                                  | _ Riepilogo tesi                                                                                                |                                      |  |  |
| lome                             |                                                                                                    |                                      |  |  |
| iegreteria                       | Tipo della tesi                                                                                                 | Tesi Sperimentale                    |  |  |
| Piano di Studio                  | Titolo della tesi                                                                                               |                                      |  |  |
| Carriera                         | Titolo della tesi in inglese                                                                                    |                                      |  |  |
|                                  | Modalità di consultazione della tesi                                                                            | AUTORIZZA LA CONSULTAZIONE           |  |  |
| Fsami                            | A key de DAN ydd yn ei yw dy'r a de Dan yw a'r a charac a charac a charac a charac a charac a charac a charac a | AUTORIZZA LA RIPRODUZIONE DELLA TESI |  |  |

Gestione tirocini Bandi di Mobilità

Mobilità internazionale

Opportunità

Torna alla bacheca Modifica Tesi Annulla Tesi

Nota bene:

Poiché non occorre più consegnare una copia dell'Elaborato Finale e/o della Tesi di Laurea alla Segreteria Studenti, <u>è indispensabile portare con se una copia da far visionare</u> <u>ai Commissari in seduta di laurea.</u>

## Appendice

| Self studenti Uniss                               | https://uniss.esse3.cineca.it/Home.do                                                                     |  |  |  |
|---------------------------------------------------|----------------------------------------------------------------------------------------------------|--|--|--|
| Guida on-line per la tesi                         | https://www.uniss.it/guide/ammissione-allesame-di-laurea                                                  |  |  |  |
| Regolamento Carriere Studenti                     | https://www.uniss.it/documentazione/regolamento-carriere-studenti                                         |  |  |  |
| Link Almalaurea                                   | http://www.almalaurea.it/                                                                                 |  |  |  |
| Modulo Norme<br>Comportamentali                   | https://www.uniss.it/ateneo/documenti-di-ateneo/norme-comportamentali-<br>festeggiamenti-sedute-di-laurea |  |  |  |
| Info Orientamento                                 | https://www.uniss.it/didattica/servizi-agli-studenti/il-servizio-orientamento                             |  |  |  |
| Supporto tecnico via mail                         | helpesse3@uniss.it                                                                                        |  |  |  |
| Contatti Dipartimenti                             |                                                                                                    |  |  |  |
| AGRARIA                                           | https://www.uniss.it/ugov/organizationunit/5159                                                           |  |  |  |
| ARCHITETTURA, DESIGN E<br>URBANISTICA             | https://www.uniss.it/ugov/organizationunit/4903                                                           |  |  |  |
| CHIMICA E FARMACIA                                | https://www.uniss.it/ugov/organizationunit/4964                                                           |  |  |  |
| GIURISPRUDENZA                                    | https://www.uniss.it/ugov/organizationunit/5183                                                           |  |  |  |
| MEDICINA VETERINARIA                              | https://www.uniss.it/ugov/organizationunit/5205                                                           |  |  |  |
| SCIENZE BIOMEDICHE                                | https://www.uniss.it/ugov/organizationunit/4974                                                           |  |  |  |
| SCIENZE MEDICHE,<br>CHIRURGICHE E<br>SPERIMENTALI | https://www.uniss.it/ugov/organizationunit/5160                                                           |  |  |  |
| scienze economiche e<br>Aziendali                 | https://www.uniss.it/ugov/organizationunit/5050                                                           |  |  |  |
| scienze umanistiche e<br>sociali                  | https://www.uniss.it/ugov/organizationunit/5178                                                           |  |  |  |
| storia, scienze dell'uomo<br>e della formazione   | https://www.uniss.it/ugov/organizationunit/5177                                                           |  |  |  |
| Segreterie Studenti                               |                                                                                                    |  |  |  |
| Segreterie Studenti                               | https://www.uniss.it/didattica/offerta-formativa/segreterie-studenti                                      |  |  |  |
| Centro Servizi Studenti Zirulia                   | <u>csszirulia@uniss.it</u>                                                                                |  |  |  |
| Centro Servizi Studenti Fiore<br>Bianco           | <u>cssfiorebianco@uniss.it</u>                                                                            |  |  |  |
| WWW.UNISS.IT                                      | V. 2.1 AREA DIDATTICA, ORIENTAMENTO E SERVIZI AGLI STUDENTI                                               |  |  |  |